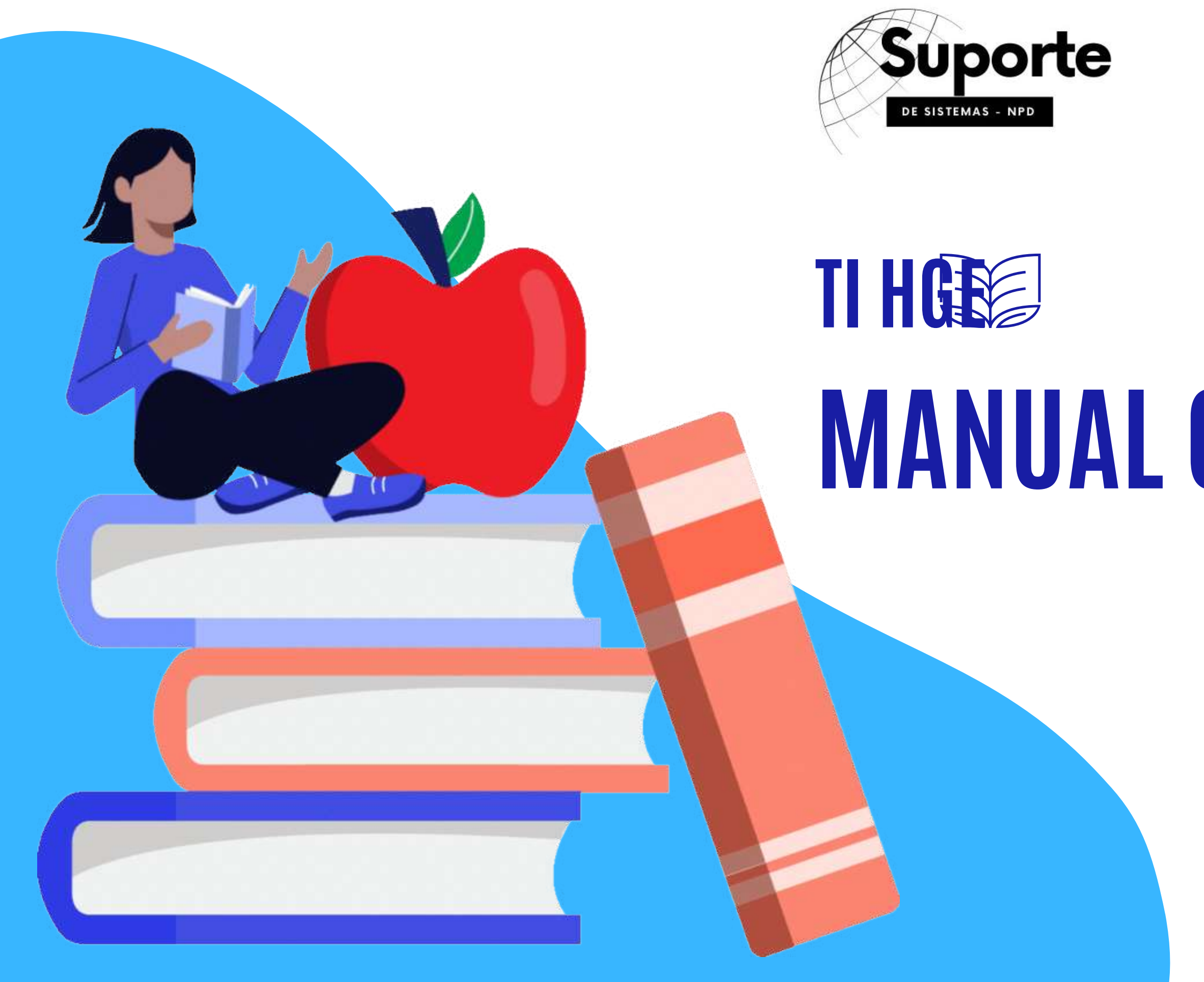

# MANUAL GENTE WEB

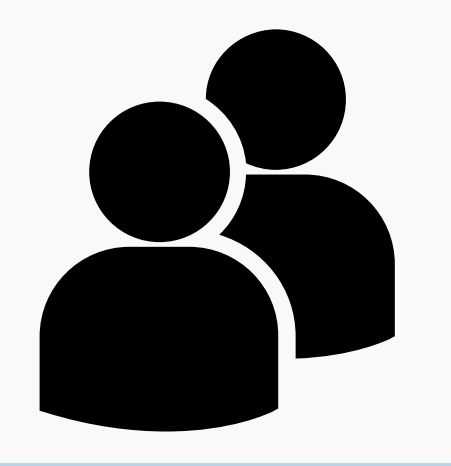

MANUAL GENTEWEB

**COMO ACESSAR O SISTEMA** 

# ACESSE O SISTEMA PELO QR CODE:

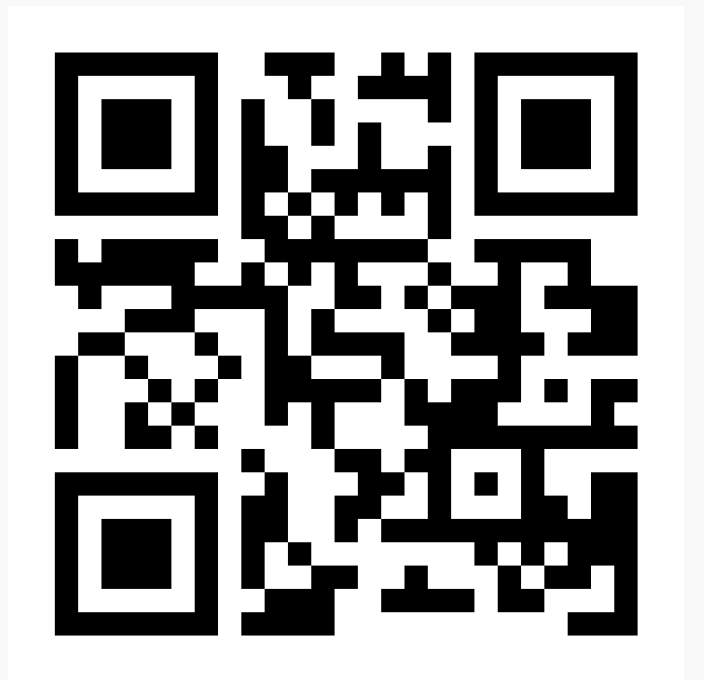

ACESSE O SITE:

# <u>gente.saude.al.gov.br</u>

# SUPORTE DE SISTEMAS

# PESQUISE O SITE NO GOOGLE:

| × |
|---|
| : |
|   |
|   |
|   |

# GenteWEB

GenteWEB. Informe os seus dados para acessar. HEMOCENTRO DE ALAG MACEIO - HEMOAL M, HOSPITAL DA CRIANCA - HC, HOSPITAL DA MULH

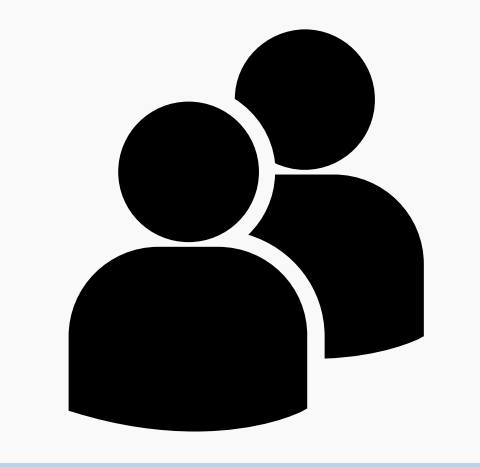

MANUAL GENTEWEB

# **COMO ACESSAR O SISTEMA**

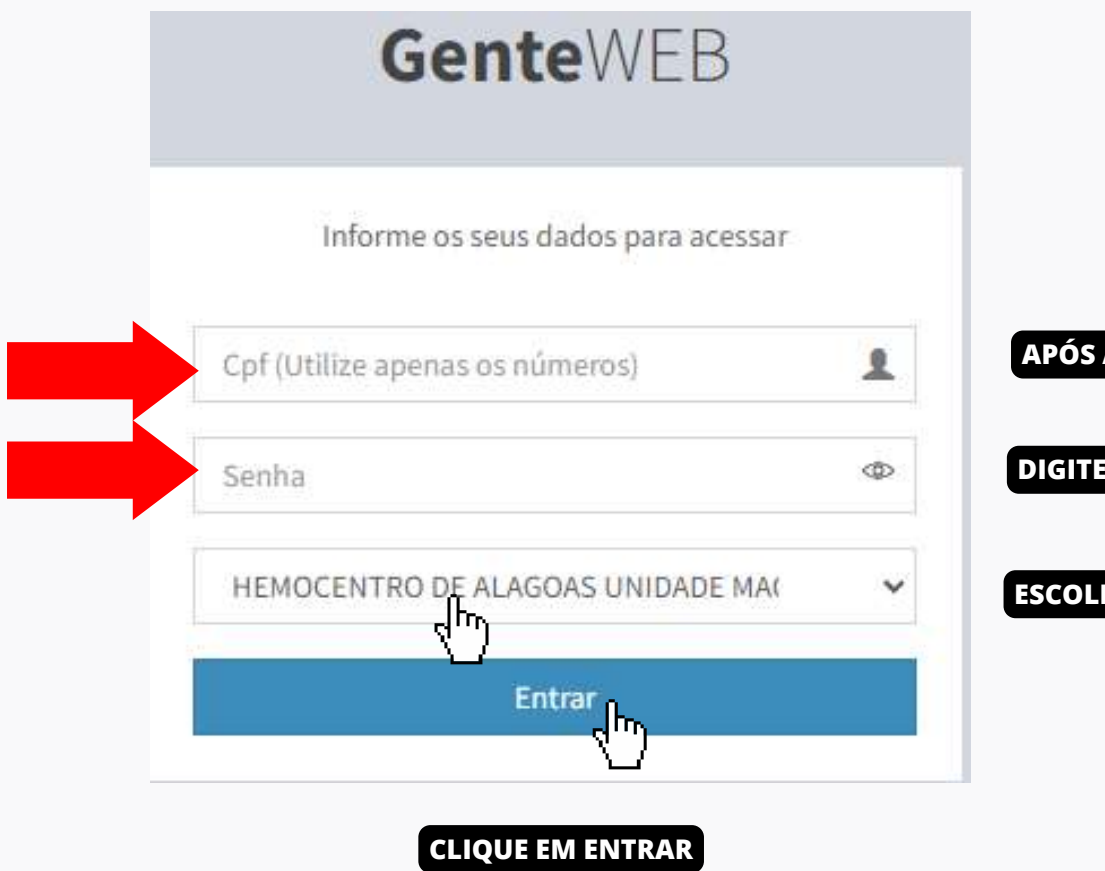

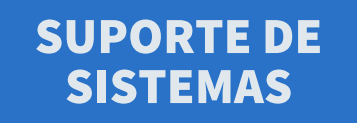

APÓS ACESSAR O SISTEMA, DIGITE SEU USUÁRIO (APENAS OS NÚMEROS DO CPF

DIGITE A SUA SENHA

ESCOLHA A UNIDADE

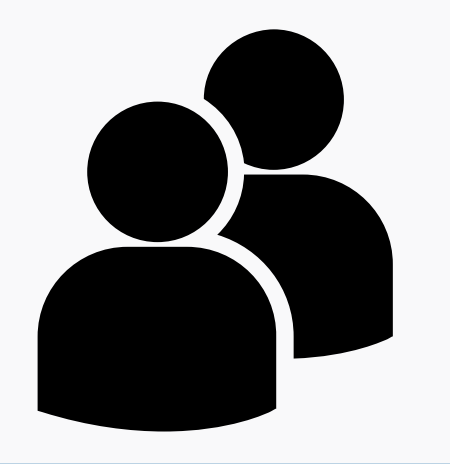

# MANUAL **GENTEWEB**

# **COMO CONSULTAR O ESPELHO DE PONTO**

| L Colaborador   |                                     | Registros de Ponto                                                   |              |
|-----------------|-------------------------------------|----------------------------------------------------------------------|--------------|
| T Colaborador   |                                     | Mês                                                                  |              |
| <b>∀</b> Chefia | <                                   | 202305                                                               |              |
| 🗣 Chat          | < C                                 | 202305<br>202304<br>202303                                           |              |
| 🗭 Escala        | <                                   | , 202302<br>202301<br>202312                                         |              |
| 💷 Demonstrati   | ivo <                               | 202212<br>202211                                                     | 4- SELECIONE |
| E Documento:    | s <                                 | 202210<br>202209<br>202208                                           | DESEJA GE    |
| Imposto de l    | Renda <                             | 202207<br>202206                                                     |              |
|                 | 2- CLIQUE EM PONTO                  | 202205<br>202204<br>202203                                           |              |
| 🔳 Espelho       | Individual 🛛 👻 3- CLIQUE EM ESPELHO | DINDIVIDUAL - ACESSAR         202202           202201         202201 |              |
| Acessar         |                                     | 202112<br>202111<br>202108                                           |              |

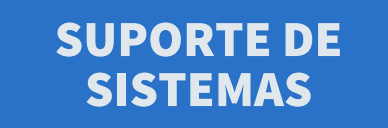

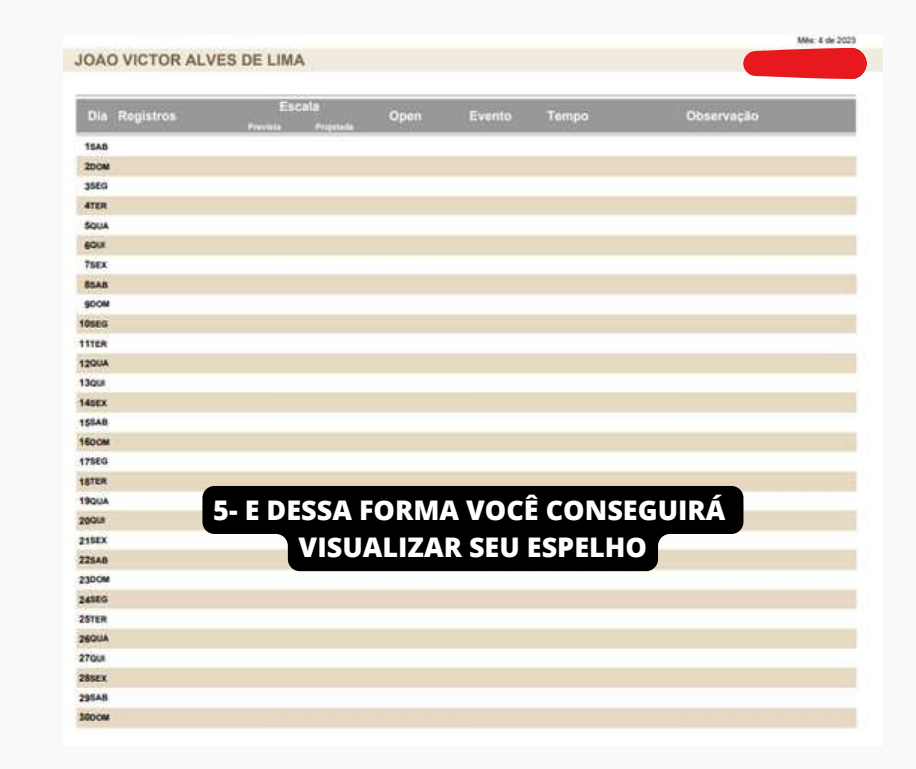

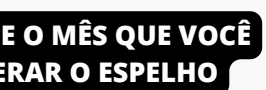

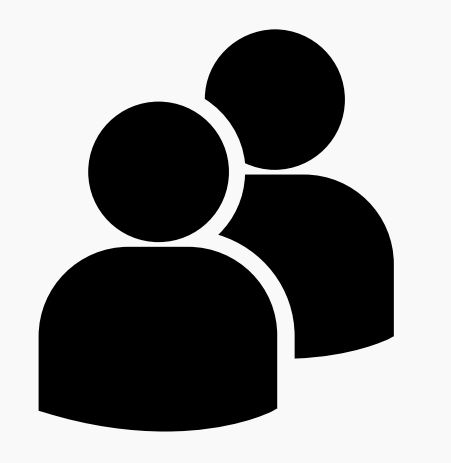

# MANUAL GENTEWEB

# **COMO VISUALIZAR A ESCALA**

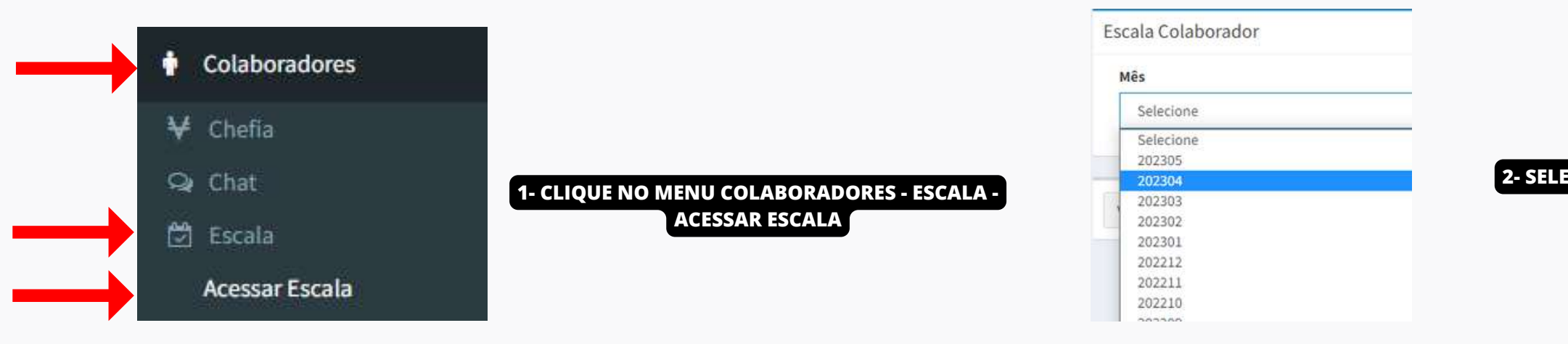

| *                | Unidade                      | Escala                             |                                       |
|------------------|------------------------------|------------------------------------|---------------------------------------|
| 5478             | HOSPITAL GERAL DO ESTADO-HGE | NPD - NUCLEO DE PROCESSAMENTO DE D |                                       |
| lin <sub>o</sub> | ownload                      |                                    | 3- CLIOUE NO CÓDIGO PARA FAZER O DOWN |
|                  |                              |                                    | DA SUA ESCALA                         |
|                  |                              |                                    |                                       |
|                  |                              |                                    |                                       |
|                  |                              |                                    |                                       |
|                  |                              |                                    |                                       |
|                  |                              |                                    |                                       |
|                  |                              |                                    |                                       |

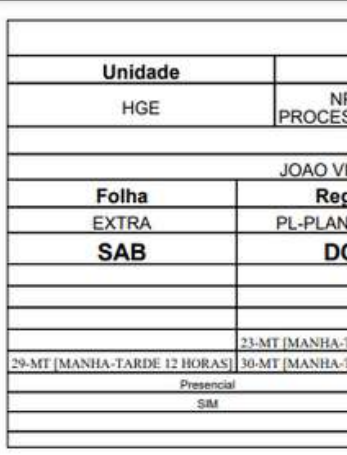

# SUPORTE DE SISTEMAS

## 2- SELECIONE O MÊS QUE DESEJA VISUALIZAR E CLIQUE EM

Abrir

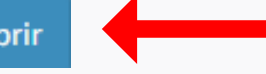

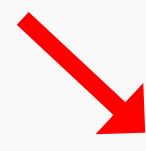

5-AQUI ESTÁ A SUA ESCALA

| Divisão                      | Áre                               | a                  | Loc                | alidade                     |           | Atividade                    | Mes          |
|------------------------------|-----------------------------------|--------------------|--------------------|-----------------------------|-----------|------------------------------|--------------|
| PD - NUCLEO I<br>SSAMENTO DE | DE AREA ADMINIS<br>E DADOS DE SUP | TRATIVA OU<br>ORTE | NPD N<br>PROCESSAM | IUCLEO DE<br>IENTO DE DADOS | NPD- SU   | PORTE DE SISTEMAS            | 202304       |
| Nome                         |                                   |                    |                    | Cpf                         |           | Matricula                    | Ch           |
| ICTOR ALVES                  | DE LIMA                           |                    | 1191               | 18112479                    |           |                              | 40           |
| gime                         | Horas Dia                         | Horas              | s Noite            | Horas Sem                   | ana       | Horas Fim Semana             | Horas Totais |
| TONISTA                      | 120                               | 30                 | 0                  | 84                          |           | 36                           | 120          |
| OM                           | SEG                               | Т                  | ER                 | QUA                         |           | QUI                          | SEX          |
|                              |                                   |                    |                    | 05-MT [MANHA-TARDE          | 12 HORAS] | 06-MT [MANHA-TARDE 12 HORAS] |              |
|                              |                                   | 11-MT [MANHA-      | TARDE 12 HORAS]    | 12-MT [MANHA-TARDE          | 12 HORAS] |                              |              |
|                              | 17-MT [MANHA-TARDE 12 HORAS       | 18-MT MANHA-       | TARDE 12 HORAS]    | -                           |           |                              |              |
| TARDE 12 HORAS]              | 24-MT [MANHA-TARDE 12 HORAS       |                    |                    |                             |           |                              |              |
| TARDE 12 HORAS]              |                                   |                    |                    |                             |           |                              | (            |
|                              |                                   |                    |                    | Última edição realizada po  | ¢         |                              |              |
| 1                            |                                   |                    | JOAOL              | VICTOR ALVES DE LIMA-2      | 4/4/2023  |                              |              |
|                              |                                   | Sistema            | Gente-Web          |                             |           |                              |              |
|                              |                                   | Man Apr 24 6       | 7:44.91 BRT 2023   |                             |           |                              |              |

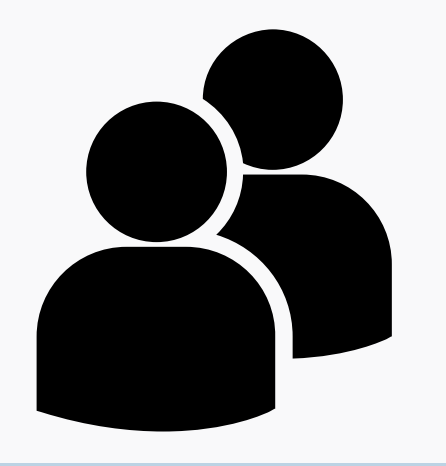

# MANUAL GENTE WEB

# COMO FAZER O DOWNLOAD DO IMPOSTO DE RENDA

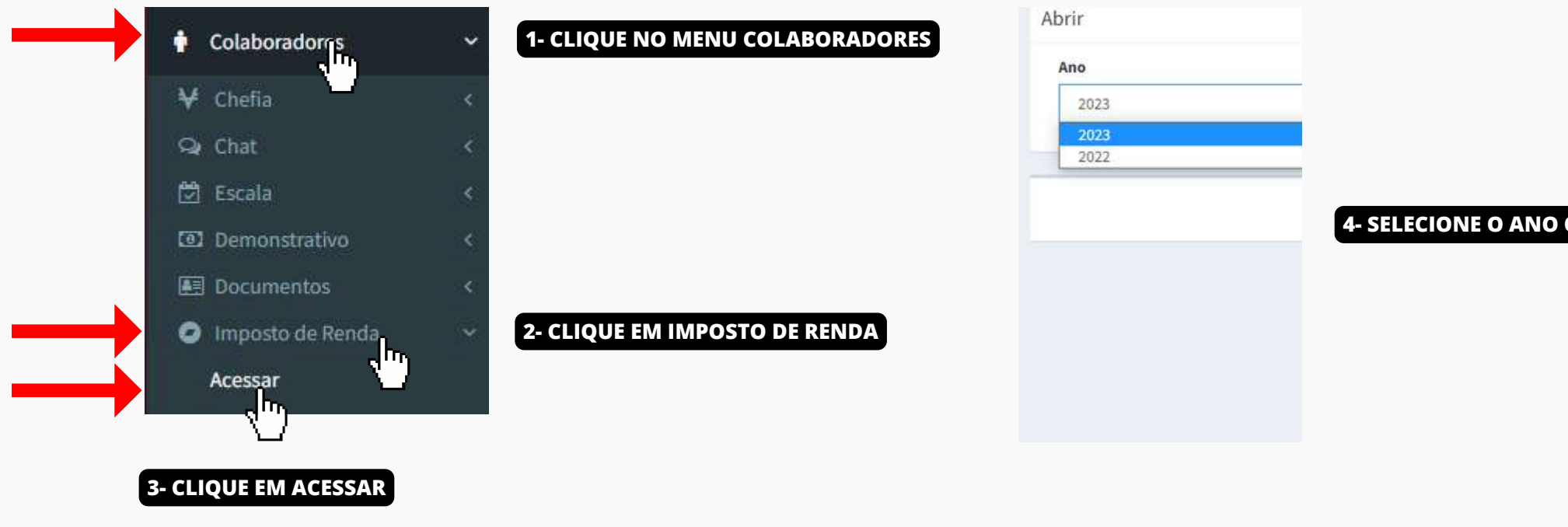

| MINISTÉRIO DA FAZENDA<br>Secretaria Especial da Receita Federal do Brasil<br>Imposto sobre a Renda da Pessoa Física                                                          | Comprovante de Rendimentos<br>Imposto sobre a Renda Retid                             | Pagos e de<br>o na Fonte |
|----------------------------------------------------------------------------------------------------|---------------------------------------------------------------------------------------|--------------------------|
| EXECCED OF 2023                                                                                                    | Ano-calendario de 20                                                                  | ~                        |
| Verifique as condições e o prazo para a apresentação da Declaração do Imposto<br>da Secretaria Especial da Receita Federal do Brasil na Internet, no endereço <htp>*ht</htp> | sobre a Renda da Pessoa Fisica para este :<br>Ips://www.gov.tr/receitalederal/pt-tr>. | ano-calendário no sitio  |
| Fonte Pagadora Pessoa Jurídica                                                                                                    | 0                                                                                     |                          |
| 12 200 259/0001-65 SECRETARIA DE ESTADO DA SAUDE                                                                                                    |                                                                                       |                          |
| Pessoa Física Beneficiária dos Rendimentos                                                                                                    |                                                                                       |                          |
| 2PF Nome Constent<br>Joao Victor Alves de Lima                                                                                                    |                                                                                       |                          |
| latureza do Rendimento<br>Tendimentos do trabalho sem vinculo empregaticio                                                                                                   |                                                                                       |                          |
| Rendimentos Tributáveis, Deduções e Imposto sobre a Renda Re                                                                                                    | etido da Fonte                                                                        | Valores em real          |
| 1. Total dos rendimentos (inclusive Mnas)                                                                                                    |                                                                                       |                          |
| Contribuição previdenciária oficial                                                                                                    |                                                                                       |                          |
| . Contribuição a entidades de previdência complementar, pública ou privada, e a fundos de spe<br>Fapilipreencher também o quadro 7)                                          | osentadoria programada individual                                                     | 0.00                     |
| Penalo almenticia (preencher também o quedro 7)                                                                                                    |                                                                                       | 0.00                     |
| . Imposto sobre a renda retido na fonte                                                                                                    |                                                                                       |                          |
| Rendimentos Isentos e Não Tributáveis                                                                                                    |                                                                                       | Valores em real:         |
| I. Pancela laevite dos proventos de aposentiadoria, reserva remunarada, reforma e pansião (65 a<br>decimo tencence) salário.                                                 | nos ou mais), escelo a parcela isenta do 13º                                          | 0.00                     |
| Parcela isenta do 13º salário de aposentadoria, reserva remunerada, reforma e pensão (65 a                                                                                   | nos ou mais)                                                                          | 0.00                     |
| Dúrise e ajuda de custo                                                                                                    |                                                                                       | 0,00                     |
| Panado e proventos de aposentadoria ou reforma por moléstia grave, proventos de aposenta                                                                                     | dotia ou reforma por acidente em serviço                                              | 0.00                     |
| Character a devidence and another a most de 1998, along any campo hability down and annual                                                                                   | (citedate on address)                                                                 | 0.50                     |

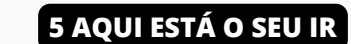

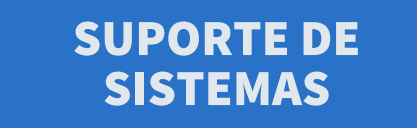

4- SELECIONE O ANO QUE DESEJA VISUALIZAR E CLIQUE EM

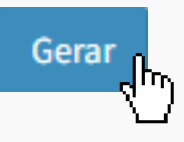

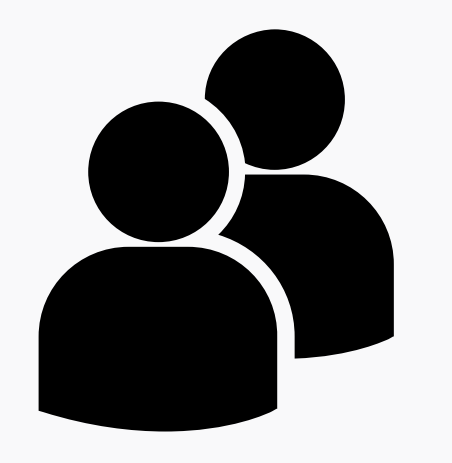

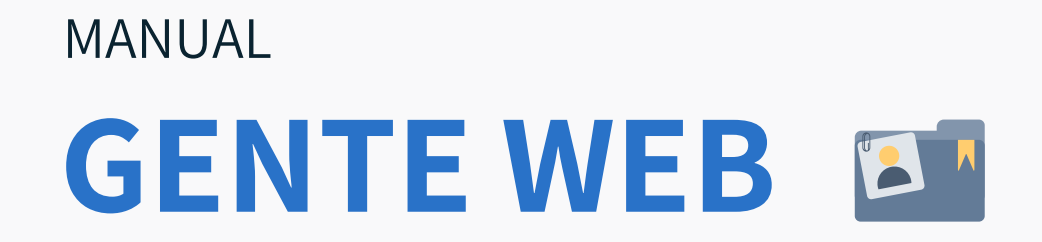

# **COMO SOLICITAR TROCAS**

| lês       |  |
|-----------|--|
| 202304    |  |
| Selecione |  |
| 202305    |  |
| 202304    |  |
| 202303    |  |
| 202302    |  |
| 202301    |  |
| 202212    |  |
| 202211    |  |
| 202210    |  |
| 202209    |  |
| 202208    |  |
| 202207    |  |
| 202206    |  |
| 202205    |  |
| 202204    |  |

Colaboradores
 Chefia
 Chat
 Chat
 Chat
 Escala
 Escala
 Demonstrativo
 Documentos
 Imposto de Renda
 Ponto
 Fspanto Individual
 Permuta
 Acessar

1- CLIQUE NO MENU COLABORADORES - PONTO -PERMUTAS - ACESSAR

## 2- SELECIONE O MÊS QUE DESEJA REALIZAR A PERMUTA

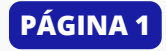

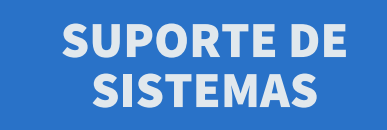

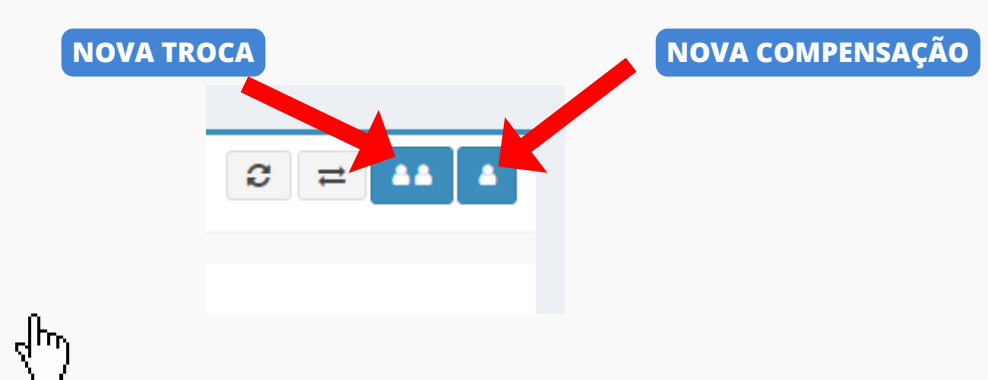

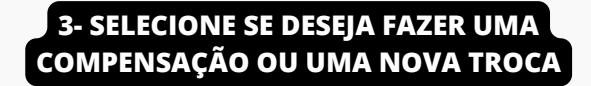

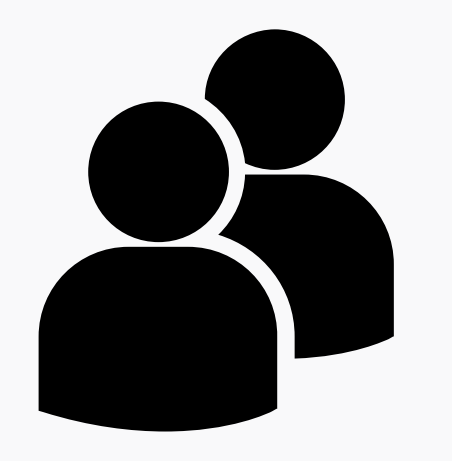

# MANUAL **GENTEWEB**

# **COMO SOLICITAR TROCAS (COMPENSAÇÃO)**

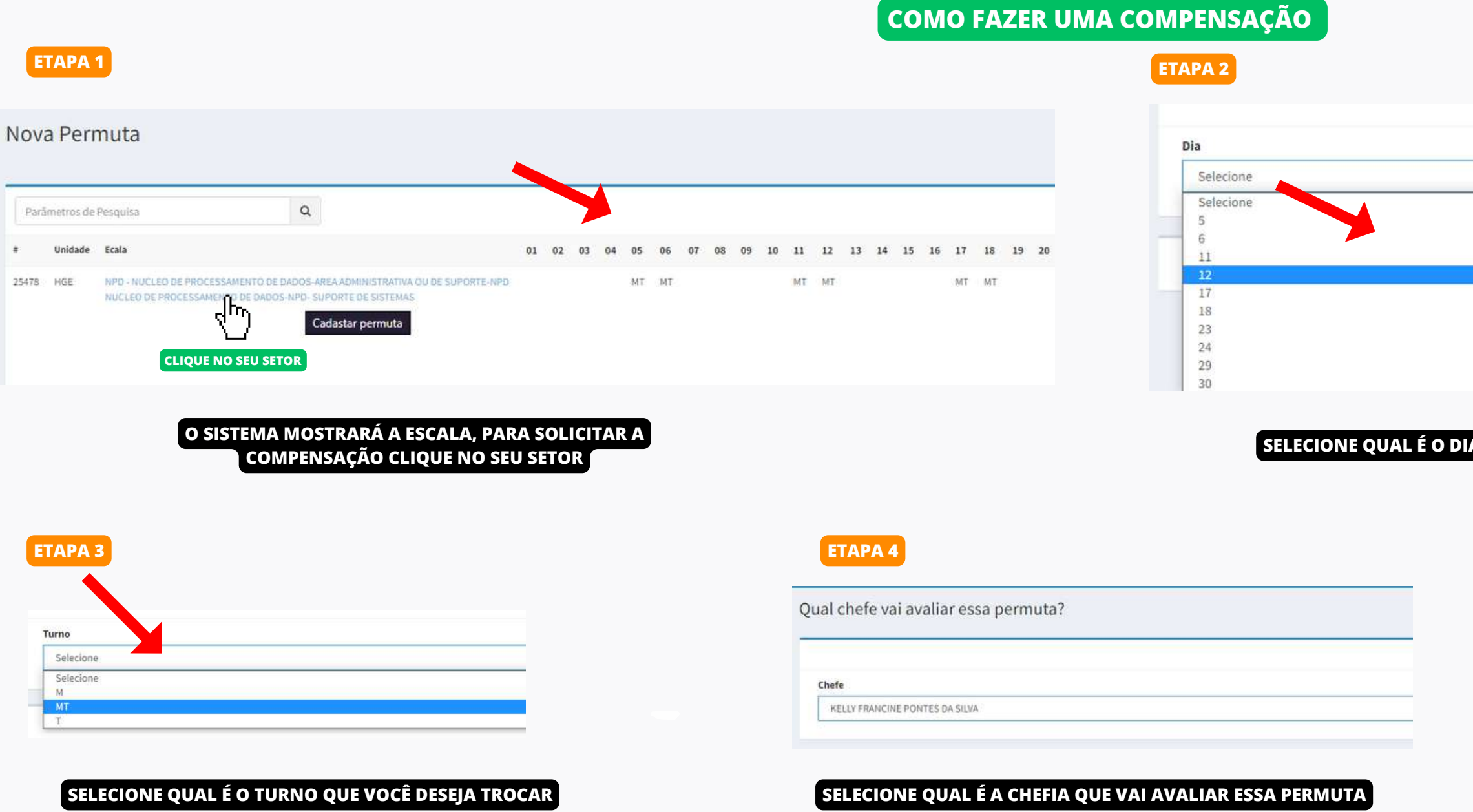

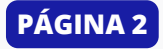

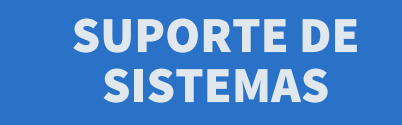

SELECIONE QUAL É O DIA QUE VOCÊ DESEJA TROCAR E CLIQUE EM

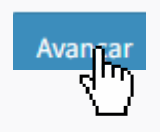

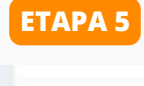

Andamente Tipo:

COMPENSACAO

É interesse da Instituição? Foi o(a) chefe que pediu?

*d*μ

CASO A COMPENSAÇÃO SEJA POR INTERESSE DA INSTITUIÇÃO , MARQUE ESSA CAIXA, CONFIRME O DETALHAMENTO DA COMPENSAÇÃO E CLIQUE EM

Solicitar

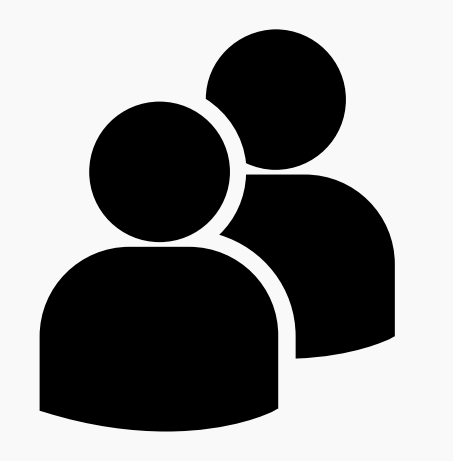

# MANUAL **GENTEWEB**

# **COMO SOLICITAR TROCAS (COMPENSAÇÃO)**

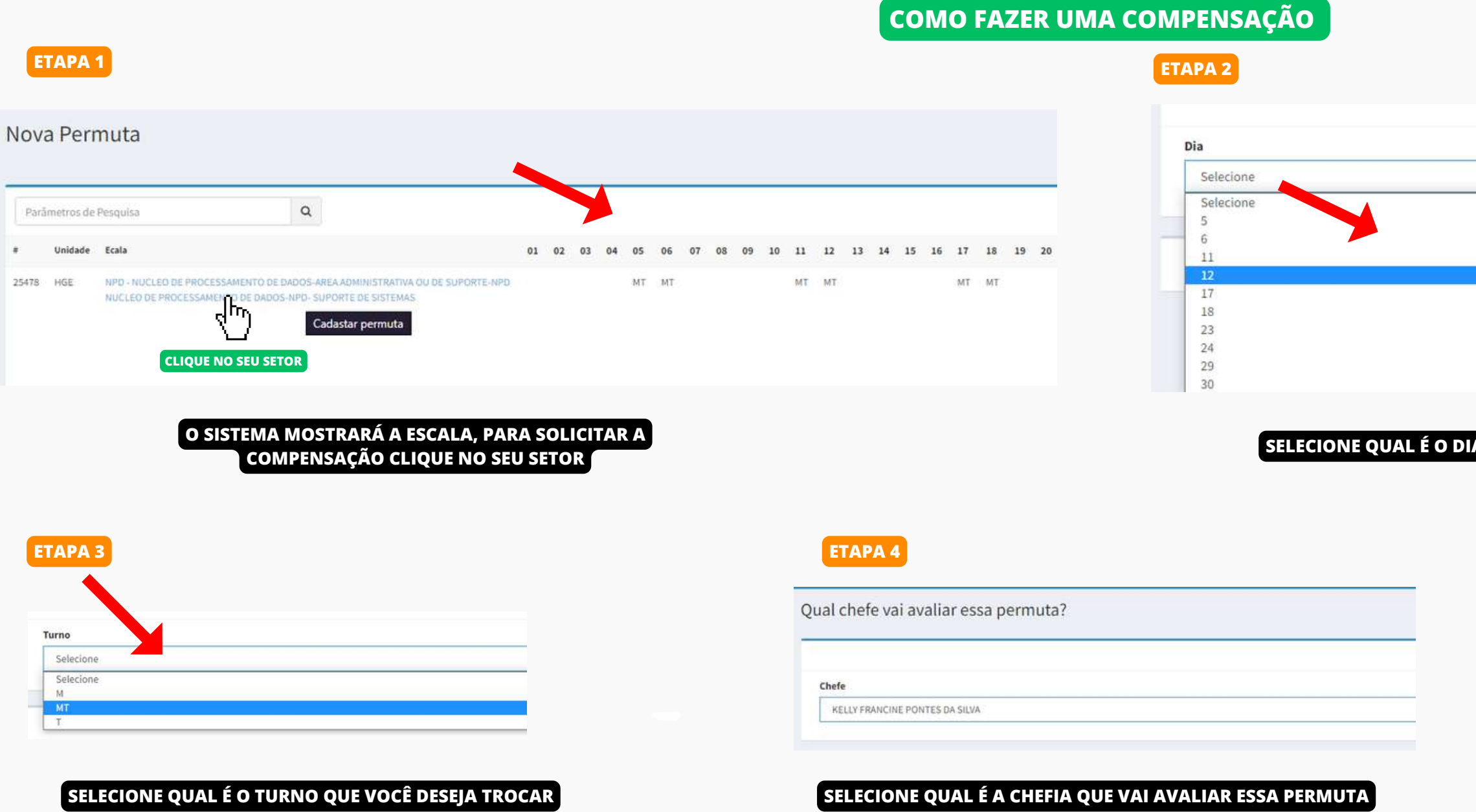

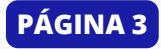

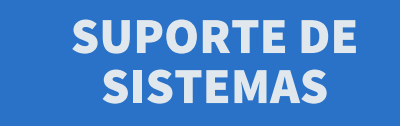

SELECIONE QUAL É O DIA QUE VOCÊ DESEJA TROCAR E CLIQUE EM

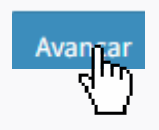

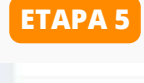

Andamente Tipo:

COMPENSACAO

É interesse da Instituição? Foi o(a) chefe que pediu?

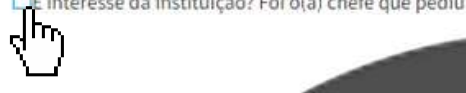

CASO A COMPENSAÇÃO SEJA POR INTERESSE DA INSTITUIÇÃO , MARQUE ESSA CAIXA, CONFIRME O DETALHAMENTO DA COMPENSAÇÃO E CLIQUE EM

Solicitar

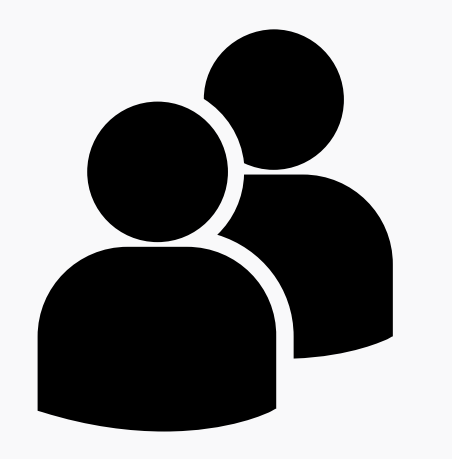

# GENTEWEB

# **COMO SOLICITAR TROCAS**

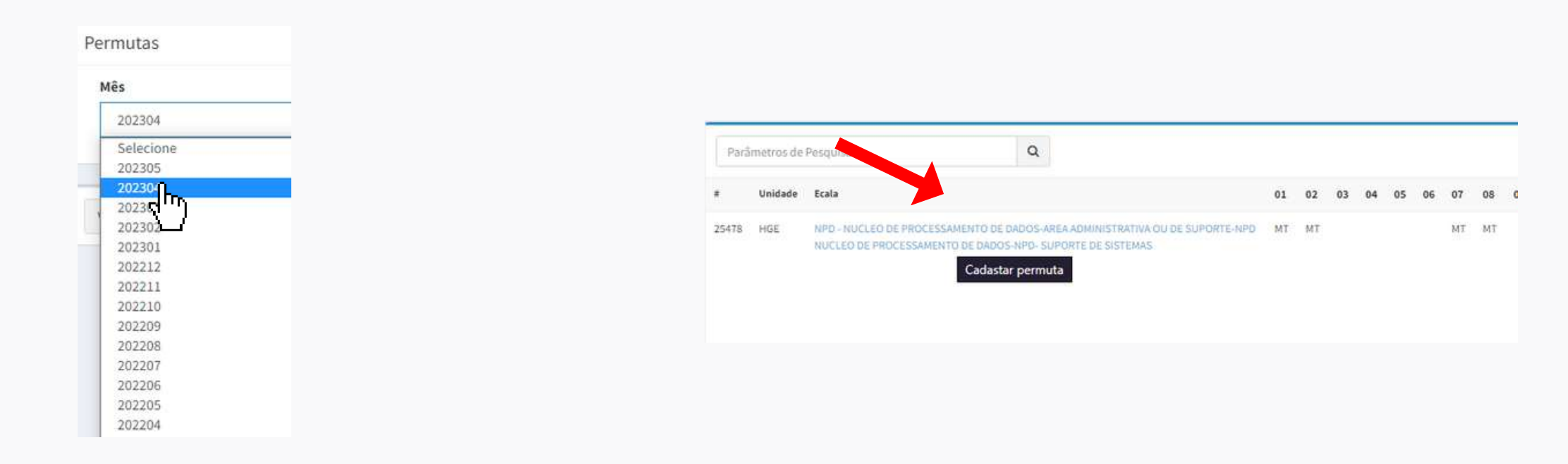

### SELECIONE O MÊS QUE DESEJA REALIZAR A TROCA

### O SISTEMA MOSTRARÁ A ESCALA, PARA SOLICITAR A COMPENSAÇÃO CLIQUE NO SEU SETOR

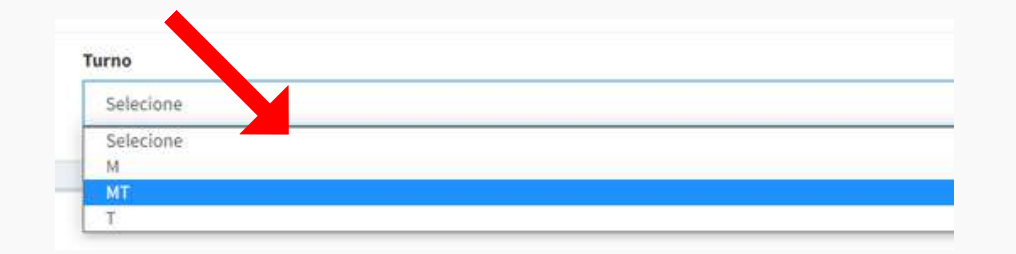

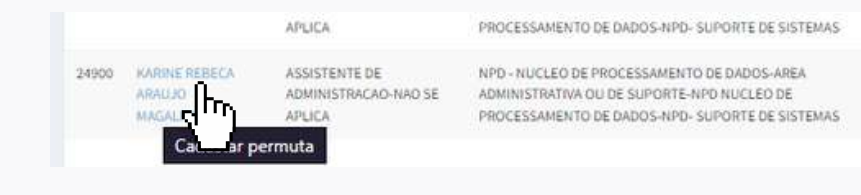

ESCOLHA QUEM É O COLEGA NO QUAL VOCÊ DESEJA TROCAR

SELECIONE QUAL É O TURNO QUE VOCÊ DESEJA TROCAR

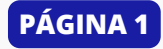

## SUPORTE DE SISTEMAS

| Selecione |  |  |  |
|-----------|--|--|--|
| Selecione |  |  |  |
| 5         |  |  |  |
| 6         |  |  |  |
| 11        |  |  |  |
| 12        |  |  |  |
| 17        |  |  |  |
| 18        |  |  |  |
| 23        |  |  |  |

### SELECIONE QUAL É O DIA QUE VOCÊ DESEJA TROCAR E CLIQUE EM

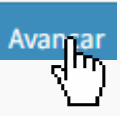

Qual dia você deseja trocar?
Dia
14
Turno
Selecione
Selecione
MT

ESCOLHA QUAL É O DIA E O TURNO (DO SEU COLEGA) QUE VOCÊ DESEJA TROCAR E CLIQUE EM

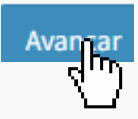

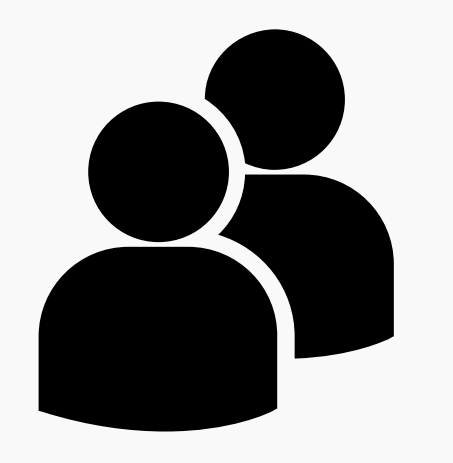

# GENTEWEB

# **COMO SOLICITAR TROCAS**

| Qual chefe va | i avaliar essa | permuta? |
|---------------|----------------|----------|
|---------------|----------------|----------|

Chefe

KELLY FRANCINE PONTES DA SILVA

SELECIONE QUEM É A CHEFIA QUE VAI AVALIAR A TROCA

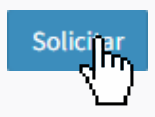

VEJA O DETALHAMENTO DA TROCA E CLIQUE EM SOLICITAR

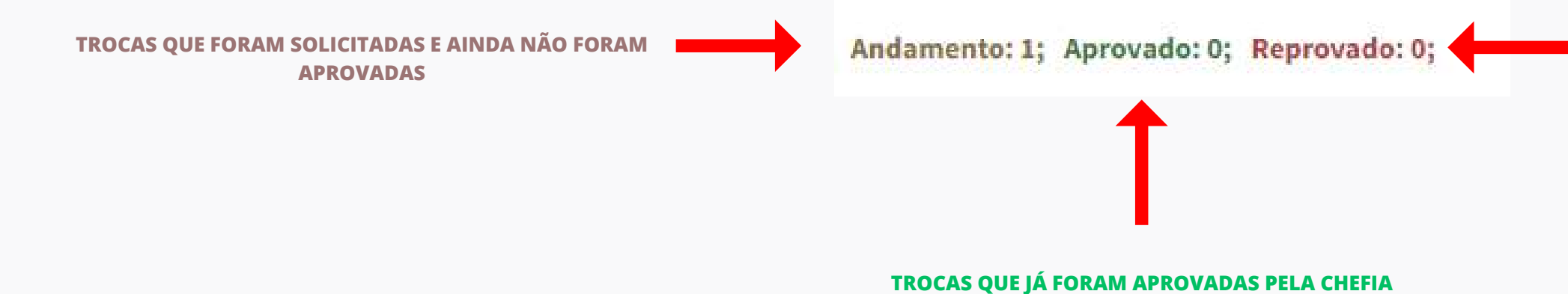

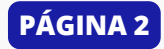

# SUPORTE DE SISTEMAS

| âmetros de Pesquisa (nome) | Q |
|----------------------------|---|
| ietros de Pesquisa (nome)  | Q |

## TODAS AS TROCAS QUE SÃO SOLICITADAS FICAM REGISTRADAS NO HISTÓRICO DO SISTEMA E SÃO IDENTIFICADAS COMO:

## TROCAS QUE FORAM REPROVADAS POR ALGUM MOTIVO